PAŃSTWOWY INSTYTUT GEOLOGICZNY - PAŃSTWOWY INSTYTUT BADAWCZY ZAKŁAD UTRZYMANIA SYSTEMÓW INFORMATYCZNYCH

# Instrukcja wyszukiwania danych w CBDG

Podsystem Jaskinie wersja 1.1

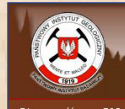

Państwowy Instytut Geologiczny Państwowy Instytut Bada Jaskinie Polski

Strona główna O projekcie Wyszukiwanie Regionalizacja Geologia Flora i fauna Ochrona Jaskiniowe linki Finansowanie Kontakt

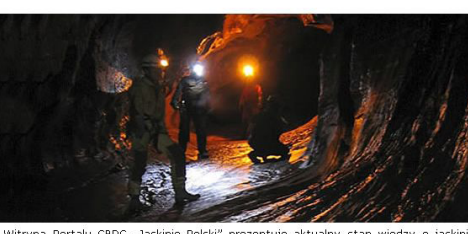

Szukaj Aplikacja do wprowadzania i edycji danych

Eva Machalska

Witryna Portalu CBDG "Jaskinie Polski" prezentuje aktualny stan wiedzy o jaskiniach opracowany na podstawie informacji zgromadzonych przez Polskie Towarzystwo Przyjacići Nauk o Ziemi (PTPNOZ). Źródłem szczegółowych informacji stała się opracowywana przez wiele lat przez PTPNOZ senia wydawnicza dokumentująca jaskinie różnych regionów Polski. W trakcie wprowadzania danych o jaskiniach do Centralnej Bazy Danych Geologicznych zostały one poddane dodatkowemu opracowaniu i weryfikacji. Dzięki temu internetowy serwis informacyjny "Jaskinie Polski" stanowi najbardziej aktualne kompendium wiedzu o jaskiniach Polski"

wiedzy o jaskiniach Polski.

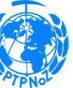

wreczy o jaskiniach Polski. Wszystkie tu zamieszczone dane udostępniane są nieodplatnie. Do ich wyszukiwania służy specjalna aplikacja dzięki której można zgodnie z zadanymi kryteriami (również na mapie) znaleźć konkretną jaskinię a następnie szczegółowe informacje, w tym aktualne plany oraz inne załączniki graficzne wygodne i bez ograniczeń przeglądać.

Copyright © Państwowy Instytut Geologiczny - Państwowy Instytut Badawczy

**Opracowanie: Ewa Machalska** Krystian Pruszyński

Wersja instrukcji: 1.2

Warszawa, październik 2012

# Spis treści

| 1     | Wstęp                                                         | 2  |
|-------|---------------------------------------------------------------|----|
| 2     | Nawigacja                                                     | 3  |
| 2.1   | Witryna internetowa, wejście do aplikacji Jaskinie Polski     | 3  |
| 2.2   | Ekran powitalny                                               | 4  |
| 2.3   | Strona główna aplikacji Jaskinie Polski                       | 5  |
| 3     | Dostęp do zasobów bazy danych o jaskiniach                    | 6  |
| 4     | Wyszukiwanie                                                  | 7  |
| 4.1   | Wyszukiwanie z wykorzystaniem serwisu mapowego (przestrzenne) | 7  |
| 4.1.1 | Wizualizacja danych na mapie                                  | 8  |
| 4.2   | Wyszukiwanie pełnotekstowe oraz według słów kluczowych        | 9  |
| 5     | Podgląd danych o jaskini - karta jaskini                      | 10 |
| 6     | Rozwiązywanie problemów                                       | 11 |
| 6.1   | Brak wyników wyszukiwania - najczęstsze przyczyny             | 11 |
| 6.2   | Niekompletne wyniki wyszukiwania                              | 12 |
| 6.3   | Brak załączników graficznych                                  | 12 |
| 6.4   | Brak łączności, komunikaty                                    | 12 |
| 7     | Zgłaszanie uwag i poprawek                                    | 12 |
| 7.1   | Formularz kontaktowy                                          | 13 |

### 1. Wstęp

Niniejsza instrukcja jest przeznaczona dla użytkowników publicznych aplikacji internetowej Jaskinie Polski.

# Zadaniem aplikacji jest udostępnianie szerokim kręgom internautów najbardziej aktualnych danych o jaskiniach zinwentaryzowanych w Polsce.

Dane te gromadzone są już od lat 70. z inicjatywy p. Jerzego Grodzickiego (Polskie Towarzystwo Przyjaciół Nauk o Ziemi - PTPNoZ) w toku szeroko zakrojonych prac inwentaryzacyjnych na obszarze całej Polski. Większość z nich była już publikowana w postaci licznych tomów serii wydawniczej PTPNoZ. Aplikacja zapewnia dostęp szerokim kręgom internautów do najbardziej aktualnych danych o jaskiniach, gdyż są one weryfikowane w miarę dokonywania nowych pomiarów i odkryć. Wprowadzanie danych i ich weryfikacja jest przeprowadzana przez PTPNoZ, zaś administrowanie zasobami danych wykonuje Państwowy Instytut Geologiczny-Państwowy Instytut Badawczy (PIG-PIB).

Projekt aplikacji Jaskinie Polski powstał z inicjatywy Polskiego Towarzystwa Przyjaciół Nauk o Ziemi i został zrealizowany na zamówienie Ministerstwa Środowiska ze środków Narodowego Funduszu Ochrony Środowiska i Gospodarki Wodnej. Analizę szczegółową projektu i aplikację wykonała firma GISPartner Sp. z o.o. Konsultacji przy realizacji projektu udzieliło Polskie Towarzystwo Przyjaciół Nauk o Ziemi oraz Państwowy Instytut Geologiczny-Państwowy Instytut Badawczy.

Aplikacja *Jaskinie Polski* jest udostępniona na stronie Portalu Centralnej Bazy Danych Geologicznych PIG-PIB pod adresem **http:/jaskinie.pgi.gov.pl**.

# Autorzy opracowań i opiekun aplikacji zachęcają użytkowników do zgłaszania wszelkich uwag merytorycznych i technicznych.

#### Kontakt:

#### zawartość merytoryczna

Polskie Towarzystwo Przyjaciół Nauk o Ziemi, Zarząd Główny ul. Nowolipki 24 sut.7-8, 01-019 Warszawa email: ptpnoz.zg@pro.onet.pl tel/fax: (+48 22) 621-69-51

#### opiekun aplikacji, administrowanie danymi

Państwowy Instytut Geologiczny-Państwowy Instytut Badawczy ul. Rakowiecka 4, 00-975 Warszawa email: ewa.machalska@pgi.gov.pl tel. (+48 22) 45 92 212

#### strona internetowa

Państwowy Instytut Geologiczny-Państwowy Instytut Badawczy ul. Rakowiecka 4, 00-975 Warszawa email: wojciech.paciura@pgi.gov.pl tel. (+48 22) 45 92 242

## 2. Nawigacja

### 2.1. Witryna internetowa, wejście do aplikacji Jaskinie Polski

Po wejściu na witrynę *Jaskinie Polski* (http://jaskinie.pgi.gov.pl), z menu po lewej stronie należy wybrać opcję *Wyszukiwanie*.

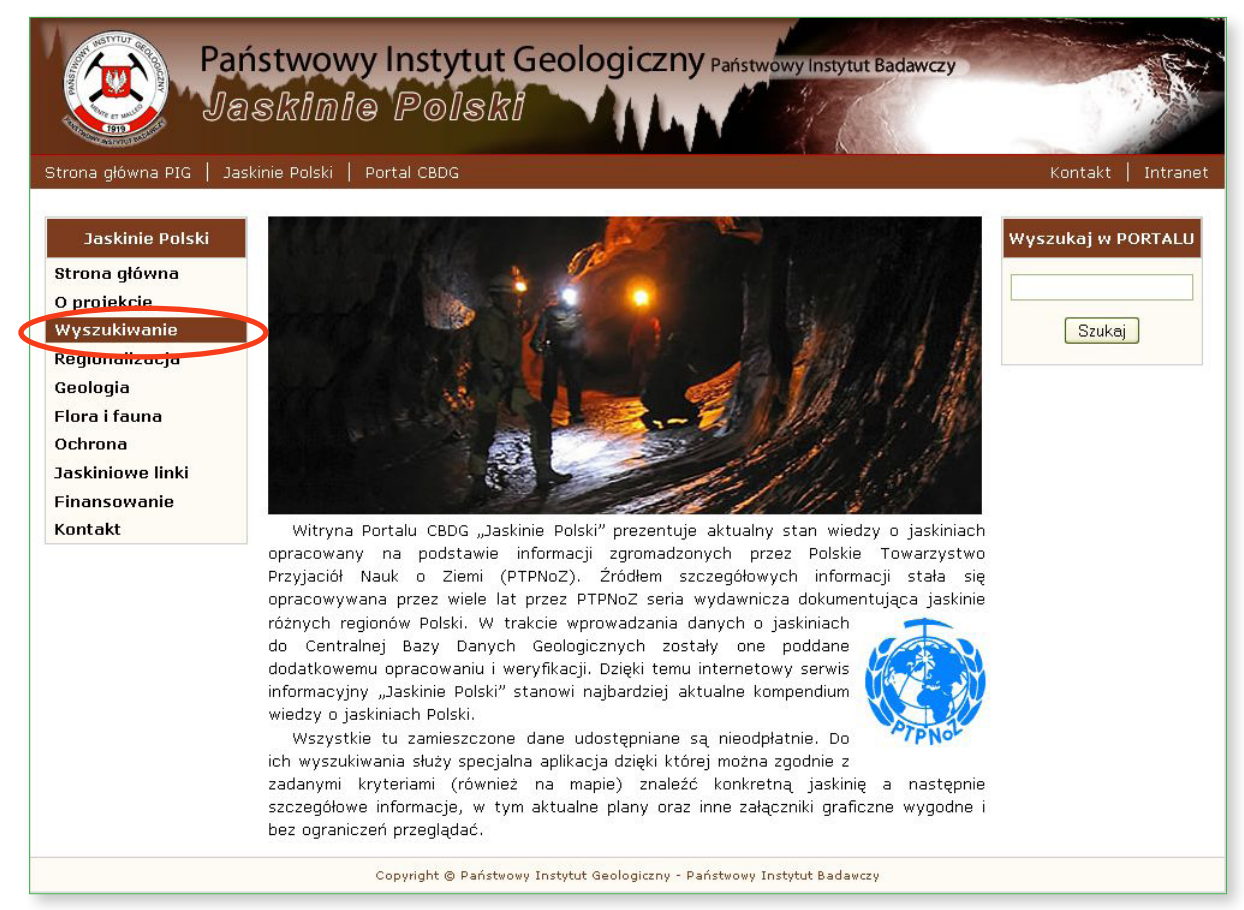

Witryna internetowa Jaskinie Polski - wejście do formularza Wyszukiwanie

### 2.2 Ekran powitalny

Ekran powitalny składa się z dwóch części.

Część lewa (1) zawiera pola do wyszukiwania pełnotekstowego oraz zestaw wykazów słów kluczowych do wyszukiwania atrybutowego.

Po prawej (2) znajduje się mapa Polski z zarysem granic województw i symbolami jaskiń. Narzędzia mapy pozwalają powiększać i pomniejszać wybrany obszar, przesuwać go, a także przemieszczać się między widokiem poprzednim i następnym. Ponadto narzędzie *Wybierz prostokątem* umożliwia przestrzenne wyszukiwanie jaskiń.

| azwa, numer (1)<br>pis<br>tugość                                                                                                    | Wyszukiwanie     |                 |     | * ● ● ← → 《 |               |          |     |
|----------------------------------------------------------------------------------------------------|------------------|-----------------|-----|-------------|---------------|----------|-----|
| Dpis   Dugość   -wybierz-   Doniwelacja   wybierz-   0.0   Region jaskiniowy   -wybierz-   0.0   Seneza   -wybierz-   Seologia   -wybierz-   Seologia   -wybierz-   Seologia   -wybierz-   Sady   -wybierz-   Sady   -wybierz-   Saseg światla   -wybierz-   Tora   -wybierz-   Sana | lazwa, numer     |                 | (1) |             | -             |          | (2) |
| hugość   eniwelacja   -wybierz-   egion jaskiniowy   -wybierz-   eneza   -wybierz-   eologia   -wybierz-   eologia   -wybierz-   wybierz-   sady   -wybierz-   ikroklimat   -wybierz-   ikroklimat   -wybierz-                                                                       | pis              |                 | 0   | T           | Ę,            | 5        | 2   |
| eniwelacja -wybierz- 😧 0.0<br>egion jaskiniowy -wybierz-<br>ieneza -wybierz-<br>ieologia -wybierz-<br>sady -wybierz-<br>isację światla -wybierz-<br>lora -wybierz-<br>auna -wybierz-                                                                                                 | ługość           | -wybierz- 💟 0.0 |     | A.          | 4             |          | /   |
| egion jaskiniowy wybierz-<br>ieneza -wybierz-<br>ieologia -wybierz-<br>ydrologia -wybierz-<br>sady -wybierz-<br>ikroklimat -wybierz-<br>lora -wybierz-<br>auna -wybierz-                                                                                                    | eniwelacja       | -wybierz- 💟 0.0 |     | }           | -             | -        | >   |
| ieneza -wybierz-<br>ieologia -wybierz-<br>ydrologia -wybierz-<br>isady -wybierz-<br>isady -wybierz-<br>ikroklimat -wybierz-<br>lora -wybierz-<br>lora -wybierz-<br>wybierz-                                                                                                    | egion jaskiniowy | -wybierz-       |     |             | 5             | <u>م</u> |     |
| ieologia -wybierz-<br>ydrologia -wybierz-<br>sady -wybierz-<br>likroklimat -wybierz-<br>lora -wybierz-<br>lora -wybierz-<br>auna -wybierz-                                                                                                    | ieneza           | -wybierz-       | ~   | > <         | <b>~</b>      |          | r   |
| hydrologia -wybierz-<br>vasdy -wybierz-<br>Aikroklimat -wybierz-<br>kasięg światła -wybierz-<br>lora -wybierz-<br>auna -wybierz-                                                                                                    | Geologia         | -wybierz-       |     | ς <u></u>   |               |          | L   |
| Osady     -wybierz-       Mikroklimat     -wybierz-       Zasięg światla     -wybierz-       Flora     -wybierz-       auna     -wybierz-                                                                                                    | łydrologia       | -wybierz-       |     | )           |               |          | }   |
| Mikroklimat -wybierz-                                                                                                    | Osady            | -wybierz-       |     | 2           |               |          | (   |
| Zasięg światla -wybierz-                                                                                                    | Mikroklimat      | -wybierz-       |     | 7           | <b>≏</b>      |          | 2   |
| Flora -wybierz-                                                                                                    | Zasięg światla   | -wybierz-       |     | Im          | <b>6</b> - 5  | AAAA     | Z   |
| auna -wybierz-                                                                                                    | lora             | -wybierz-       |     | m margan    |               |          | 5   |
|                                                                                                    | auna             | -wybierz-       |     | 20          | - And - And - |          | - p |

*Wyszukiwanie* na ekranie powitalnym

Poziome menu (3) umożliwia przejście do strony głównej PIG-PIB, *Jaskinie Polski,* Portalu CBDG oraz dla uprawnionych, do Intranetu.

### 2.3 Strona główna aplikacji Jaskinie Polski

Strona główna aplikacji Jaskinie Polski składa się z następujących elementów:

- (1) obszar wyszukiwania pełnotekstowego i atrybutowego oraz przycisk Szukaj
- (2) obszar mapy i jej narzędzia (serwis mapowy)
- (3) obszar wyświetlania stronicowanych wyników wyszukiwania wraz z przypisanymi do poszczególnych jaskiń przyciskami *Podgląd*.
- (4) przycisk Wyszukiwanie literatury.

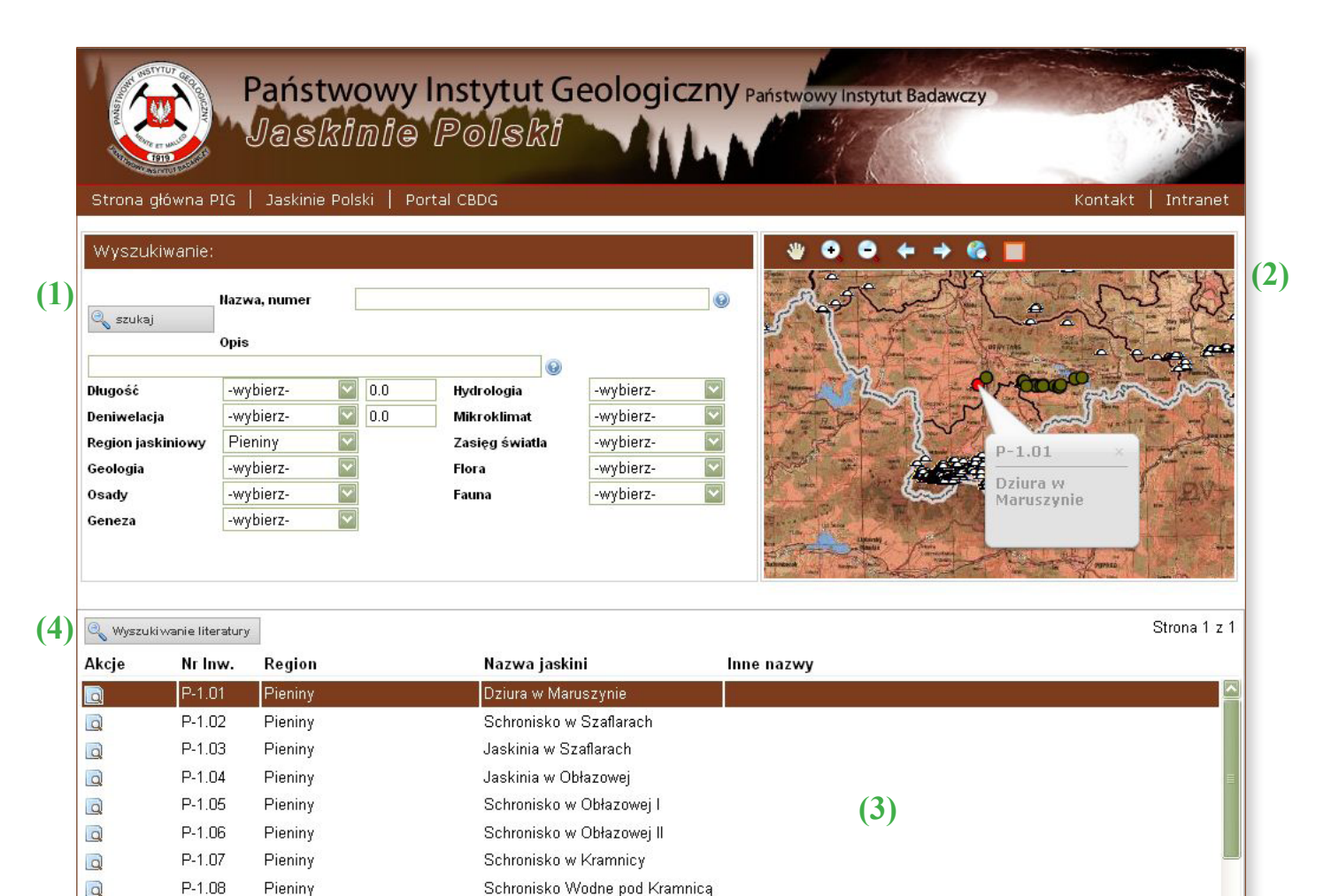

Strona główna aplikacji Jaskinie Polski

Pieniny

Pieniny

Pieniny

Pieniny

P-1.09

P-1.10

P-1.11

P-1.12

Q

a

Q

Q

Strona ta umożliwia wskazanie jednej z wyszukanych uprzednio jaskiń lub zmianę kryteriów wyszukiwania.

Schronisko w Lorencowych

Schronisko w Borsukowej Skale I

Schronisko w Borsukowei Skale II

Schronisko w Borsukowej Skale III

Skałkach

## 3. Dostęp do zasobów bazy danych o jaskiniach

W zależności od przyznanych uprawnień, użytkownik aplikacji Jaskinie Polski ma charakter:

UŻYTKOWNIKA PUBLICZNEGO, co daje mu możliwość jedynie przeglądania formularza o nazwie *Opis jaskini* dla uprzednio wyszukanego obiektu, oglądania załączników graficznych z opcją skalowania obrazu oraz przeglądania literatury. Użytkownik publiczny nie ma obowiązku logowania do aplikacji.

OPERATORA, który może wprowadzać nowe lub modyfikować uprzednio wprowadzone dane o jaskiniach, a także wprowadzać, aktualizować lub usuwać terminy w wybranych wykazach słów kluczowych. Autoryzacja operatora odbywa się podczas logowania do aplikacji. Uprawnienia operatora mogą otrzymać wyłącznie przygotowane merytorycznie do weryfikacji danych o jaskiniach osoby rekomendowane przez ZG *Polskiego Towarzystwa Przyjaciół Nauk o Ziemi* lub osoby przez nie wskazane.

ADMINISTRATORA, którego uprawnienia powielają możliwości edycyjne operatora, a ponadto pozwalają na usuwanie całych obiektów (bezwzględnie w porozumieniu z operatorem) oraz modyfikowanie wszystkich wykazów słów kluczowych oraz innych list słownikowych obsługujących aplikację. Autoryzacja administratora odbywa się na poziomie bazy danych. Uprawnienia administratora mają wyłącznie wybrani pracownicy PIG-PIB zarządzający danymi Centralnej Bazy Danych Geologicznych.

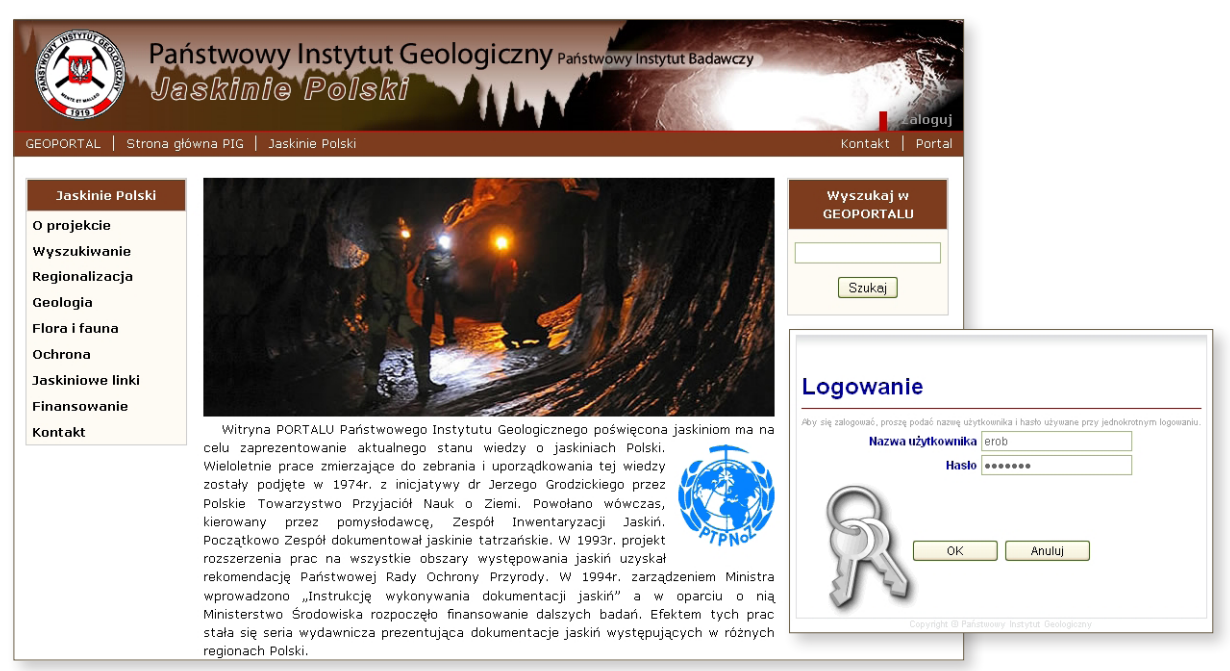

#### Autoryzacja operatora poprzez logowanie do aplikacji Jaskinie Polski

# 4. Wyszukiwanie

### 4.1 Wyszukiwanie z wykorzystaniem serwisu mapowego (przestrzenne)

Do obsługi serwisu mapowego dostępnego z poziomu ekranu powitalnego i strony głównej aplikacji wykorzystywane są następujące narzędzia:

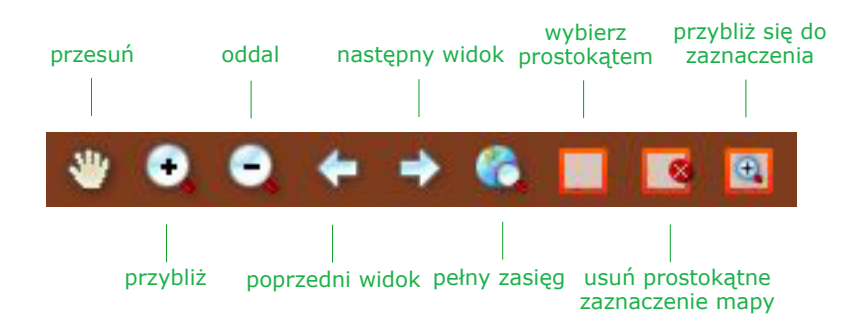

Użycie narzędzia *Wybierz prostokątem* (1) pozwala na zaznaczenie obszaru poszukiwanych jaskiń (1a). Pojawiające się obok narzędzia (2), umożliwiają przybliżenie zaznaczonego obszaru lub usunięcie zaznaczenia.

|                   |                 |                                                                                    |                                                                                   | (1)                                                                                                    |            |                   |
|-------------------|-----------------|------------------------------------------------------------------------------------|-----------------------------------------------------------------------------------|----------------------------------------------------------------------------------------------------|------------|-------------------|
| Wyszukiwanie:     |                 |                                                                                    | * • • +                                                                           | ⇒ 🚳 🔲                                                                                                    |            |                   |
| Nazwa, numer      |                 | 9                                                                                  |                                                                                   | - La                                                                                                    |            |                   |
| Opis              |                 | 0                                                                                  | F                                                                                 |                                                                                                    |            |                   |
| Długość           | -wybierz- 💟 0.0 |                                                                                    | <pre>\</pre>                                                                      | 69                                                                                                    |            |                   |
| Deniwelacja       | -wybierz- 💟 0.0 |                                                                                    | }                                                                                 |                                                                                                    |            |                   |
| Region jaskiniowy | -wybierz-       |                                                                                    | K A                                                                               |                                                                                                    |            |                   |
| Geneza            | -wybierz-       |                                                                                    | 7 5                                                                               |                                                                                                    | C          |                   |
| Geologia          | -wybierz-       |                                                                                    | 2                                                                                 | <u>م</u>                                                                                                    | 5          |                   |
| Hydrologia        | -wybierz-       | <b>v</b>                                                                           | 1                                                                                 |                                                                                                    | (19)       |                   |
| Osady             | -wybierz-       | ~                                                                                  | 2                                                                                 | an fins                                                                                                    | (14)       |                   |
| Mikroklimat       | -wybierz-       |                                                                                    | 3                                                                                 | <b>↑</b>                                                                                                    | 2          |                   |
| Zasięg światla    | -wybierz-       |                                                                                    | br                                                                                |                                                                                                    | 200        |                   |
| Flora             | -wybierz-       |                                                                                    | m. She                                                                            |                                                                                                    |            | (1) $(2)$         |
| Fauna             | -wybierz-       | ~                                                                                  | <                                                                                 | Contraction of the second second seco |            | (1)(2)            |
|                   |                 | Wyszukiwanie:<br>szukaj<br>Długość<br>Deniwelacja<br>Region jaskiniowy<br>Geologia | Hazwa, numer<br>Opis<br>-wybierz-<br>wybierz-<br>wybierz-<br>wybierz-<br>wybierz- | Hydrologia -wybierz-     Mikroklimat -wybierz-     Zasięg światla -wybierz-     Flora -wybierz-                                                                                                    |            |                   |
|                   |                 | Geneza                                                                             | -wybierz-                                                                         | Nazwa jaskini<br>i Jaskinia w Laskowej III<br>i Schronisko Ciepte                                                                                                    | Inne nazwy | Strona 1 z 57 👂 🕅 |
|                   |                 | G-1.                                                                               | 10 Region Świętokrzysł                                                            | i Schronisko Zjazdowe                                                                                                    |            |                   |

Wyszukiwanie przy pomocy narzędzia Wybierz prostokątem

#### 4.1.1 Wizualizacja danych na mapie

Lokalizacja wyszukanych jaskiń jest wizualizowana na mapie za pomocą zielonych kropek.

Wskazanie jaskini na liście obiektów wyszukanych (dolna część ekranu) powoduje zaznaczenie jej nazwy na brązowo. Jednocześnie na mapie zmienia się barwa jej symbolu z zielonego na czerwony.

Wskazanie i kliknięcie symbolu jaskini na mapie wywołuje szybki podgląd jej numeru inwentarzowego i nazwy.

| Wyszuki                                                               | wanie:             |                |                     |                                                               |                     | * ● ● ← →                        | 🍪 🔲 📧 🖻           |
|-----------------------------------------------------------------------|--------------------|----------------|---------------------|---------------------------------------------------------------|---------------------|----------------------------------|-------------------|
| 🔍 szukaj                                                              | Na<br>Oj           | izwa, numer    |                     |                                                               |                     | N                                | A Start Start     |
| Długość<br>Deniwelacja<br>Region jaski<br>Geologia<br>Osady<br>Geneza | iniowy -<br>-<br>- | wybierz-       | 0.0                 | Wydrologia<br>Mikroklimat<br>Zasięg światla<br>Flora<br>Fauna | -wybierz-           | G-1.13<br>Jaskinia p<br>Łodzikam | od<br>i           |
| 🔍 Wyszukiw                                                            | vanie literati     | ury            |                     |                                                               |                     |                                  | Strona 1 z 46 👂 👂 |
| Akcje                                                                 | Nr Inw.            | Region         |                     | Nazwa jaski                                                   | ni                  | Inne nazwy                       |                   |
| Q                                                                     | G-10Ex             | Region Świętol | krzyski             | Jaskinia w La                                                 | skowej III          |                                  |                   |
| Q                                                                     | G-1.1              | Region Świętol | krzyski             | Schronisko C                                                  | iepłe               |                                  |                   |
| Q                                                                     | G-1.10             | Region Świętol | krzyski             | Schronisko Zj                                                 | azdowe              |                                  |                   |
| Q                                                                     | G-1.11             | Region Świętoł | krzyski             | Schronisko K                                                  | ontaktowe           |                                  | ≡.                |
| Q                                                                     | G-1.12             | Region Świętol | krzyski             | Schronisko n                                                  | ad Szczeliną        |                                  |                   |
|                                                                       | G-1.13             | Region Świętoł | krzyski             | Jaskinia pod l                                                | Lodzikami           |                                  |                   |
| Q                                                                     | G-1.14             | Region Świętol | krzyski             | Jaskinia Wsc                                                  | hodnia na Kadzielni | Jaskinia Wschodnia               |                   |
| Q                                                                     | G-1.15             | Region Świętol | krzyski             | Nocna Loża                                                    |                     |                                  |                   |
| Q                                                                     | G-1.16             | Region Świętol | krzyski             | Kominy I                                                      |                     | Kominy                           |                   |
| Q                                                                     | G-1.17             | Region Świętol | krzyski             | Schronisko z                                                  | Koralami            | Kominy - Schronisko z Koralami,  | Kominy            |
| Q                                                                     | G-1.18             | Region Świętol | krzyski             | Schronisko w                                                  | Rafie               | Kominy - Schronisko w Rafie, Ko  | miny              |
| Q                                                                     | G-1.19             | Region Świętoł | krzyski             | Kominy II                                                     |                     | Kominy                           |                   |
| -                                                                     | 0.11E              | Dogion Ówiotal | a <del>n</del> uald | lookinio w Mr                                                 | ailleach            | 8258.                            |                   |

Wizualizacja wyników wyszukiwania przestrzennego na mapie, czerwoną kropką oznaczono wskazaną jaskinię.

### 4.2 Wyszukiwanie pełnotekstowe oraz według słów kluczowych

Poza wyszukiwaniem przestrzennym, jakie zapewnia serwis mapowy, jaskinie można wyszukiwać wprowadzając wyrażenie lub jego fragment do pola *Nazwa, numer* lub *Opis.* 

| Wyszukiwanie:                                                              |                                                                            |                                                                       |                                                                            | 🛛 👋 📀      | ) 🗢 🔶 🗕 🚺 |              |
|----------------------------------------------------------------------------|----------------------------------------------------------------------------|-----------------------------------------------------------------------|----------------------------------------------------------------------------|------------|-----------|--------------|
| 🔍 szukaj                                                                   | Nazwa, numer 🛛 🗍                                                           | :E-11.46                                                              |                                                                            | )          | A         |              |
| Długość<br>Deniwelacja<br>Region jaskiniowy<br>Geologia<br>Osady<br>Geneza | -wybierz-<br>-wybierz-<br>-wybierz-<br>-wybierz-<br>-wybierz-<br>-wybierz- | 0.0 Hydrologia<br>0.0 Mikroklimat<br>Zasięg światla<br>Flora<br>Fauna | -wybierz-<br>-wybierz-<br>-wybierz-<br>-wybierz-<br>-wybierz-<br>-wybierz- |            |           |              |
| کر Wyszukiwanie lite<br>Akcje Nr In<br>کرو T.E-1                           | ratury<br>w. Region<br>1.46 Tatry                                          | Nazwa jaski<br>Jaskinia za Z                                          | n <b>i</b><br>aciskiem                                                     | Inne nazwy |           | Strona 1 z 1 |

Wyszukiwanie jaskini o konkretnym numerze inwentarzowym.

Możliwe jest także wprowadzanie wartości liczbowych do pól Długość i Deniwelacja.

| Wyszuk                                                                         | (iwanie:                                                         |                                                                            |                                                                                                    |              |
|--------------------------------------------------------------------------------|------------------------------------------------------------------|----------------------------------------------------------------------------|----------------------------------------------------------------------------------------------------|--------------|
| C szukaj<br>Długość<br>Deniwelacj<br>Region jas<br>Geologia<br>Osady<br>Geneza | Hazw<br>Opis<br>-wy<br>kiniow<br>-wy<br>-wy<br>-wy<br>-wy<br>-wy | rbierz-<br>rbierz-<br>ry<br>ry<br>rbierz-<br>rbierz-<br>rbierz-<br>rbierz- | Wydrologia       -wybierz-         Mikroklimat       -wybierz-         Zasięg światla       -wybierz-         Flora       skalnica         Fauna       -wybierz- |              |
| 🔍 Wyszuk                                                                       | iwanie literatury                                                |                                                                            |                                                                                                    | Strona 1 z 1 |
| Akcje                                                                          | Nr Inw.                                                          | Region                                                                     | Nazwa jaskini Inne                                                                                                    | a nazwy      |
|                                                                                | T.D-06.07                                                        | Tatry                                                                      | Szczelina Zawaliskowa nad Kufą                                                                                                    |              |
| Q                                                                              | T.D-06.08                                                        | Tatry                                                                      | Jaskinia Lodowa nad Kufą                                                                                                    |              |
| Q                                                                              | T.F-10.12                                                        | Tatry                                                                      | Szczelina w Tomanowym<br>Grzbiecie I                                                                                                    |              |
|                                                                                | T.F-10.14                                                        | Tatry                                                                      | Szczelina w Tomanowym<br>Grzbiecie III                                                                                                    |              |
| Q                                                                              | T.F-10.15                                                        | Tatry                                                                      | Szczelina w Tomanowym<br>Grzbiecie IV                                                                                                    |              |

Ponadto użytkownik ma do dyspozycji wykazy słów kluczowych.

Wyniki wyszukiwania wykorzystującego wykazy słów kluczowych Region jaskiniowy i Flora.

W zależności od potrzeb użytkownik może korzystać ze wszystkich opisanych technik wyszukiwania jednocześnie: przestrzennego, pełnotekstowego oraz według słów kluczowych.

# 5. Podgląd danych o jaskini - karta jaskini

Do podglądu danych o jaskini można przejść ze strony głównej używając przycisku *Podgląd* obok wybranej jaskini. Pojawi się formularz *Opis jaskini*, który zawiera wszystkie wprowadzone dane z wyjątkiem tekstu źródłowego.

| Państwow                                      | yy Instytut Geologia                                                                                                    | CZNY Państwowy Instytut Badawczy                                                                                                    | and the second                            | Z pozior   | mu tego formularz           | za można:                             |
|-----------------------------------------------|----------------------------------------------------------------------------------------------------|----------------------------------------------------------------------------------------------------|-------------------------------------------|------------|-----------------------------|---------------------------------------|
| Jaskini                                       | ie Polski                                                                                                    | L. L. Martin                                                                                                    | A. C. C. C. C. C. C. C. C. C. C. C. C. C. | (1)        | منذ مام ملاسم ماذ.          |                                       |
| GEOPORTAL   Strona płówna PIG                 | Jaskinie Polski                                                                                                    |                                                                                                    | EROB edytor                               | (I) wro    | cic do strony głow          | /nej                                  |
| Opis jaskini                                  |                                                                                                    |                                                                                                    |                                           | (2) obe    | jrzeć skalowalne            | załączniki                            |
| Manua iackini                                 | lachinia w Driwowai Skala                                                                                                    |                                                                                                    |                                           | araf       | iczne                       | C                                     |
| Nr inwentarzowy                               | P-1 15                                                                                                    |                                                                                                    |                                           | (2)        |                             |                                       |
| Inne nazwy                                    | Dziura w Dursztvnie. Jaskinia za Piekiełki                                                                                                    | em                                                                                                    |                                           | (3) prze   | jsc do wyszukiwani          | a literatury                          |
| Region jaskiniowy                             | Pieniny                                                                                                    |                                                                                                    | Meta and Atlantic States                  |            |                             |                                       |
| Współrzędne geograficzne WGS84                | λ: 20°11'17".835                                                                                                    |                                                                                                    | Dane o załączniku                         | graficznym |                             |                                       |
|                                               | φ: 49*25'11".874                                                                                                    |                                                                                                    | Nazwa:                                    | plan       |                             |                                       |
| Gmina                                         | Nowy Targ (gmina wiejska); nowotarski; r                                                                                                    | nałopolskie                                                                                                    | Autor:                                    | A. Ami     | irowicz                     |                                       |
| Ekspozycja otworu                             | ku górze                                                                                                    |                                                                                                    | Data wykonania:                           | 2009-      | 08-16                       |                                       |
| Wysokość bezwzględna [m n.p.m.]               | 735.0                                                                                                    |                                                                                                    |                                           | N. Daviden |                             |                                       |
| Pozostałe otwory                              |                                                                                                    |                                                                                                    | Pomniejsz C                               | Powiększ   |                             |                                       |
| Właściciel terenu                             | prywatny                                                                                                    |                                                                                                    | Zalacznik                                 |            |                             |                                       |
| Długość jaskini [m]                           | 70.0                                                                                                    |                                                                                                    | Zafącznik                                 |            |                             |                                       |
| Deniwelacja [m]                               | 17.5                                                                                                    |                                                                                                    | P - 1.15 JASKINIA W DZIUR                 | OWELSKALE  |                             |                                       |
| Glębokość [m]                                 | 17.5                                                                                                    |                                                                                                    |                                           | SHE GALL   |                             |                                       |
| Położenie geograficzne                        | Skalice Spiskie, Dziurowa Skała.                                                                                                    |                                                                                                    | -                                         | 4.0<br>    | ····                        | h.                                    |
| Opis drogi dojścia do otworu                  | Jaskinia znajduje się w południowej, pod<br>zał. 4) określa to wzniesienie nazwą Dziur<br>jaskini jest usytuowany na stoku w lesie,                                                                                                    | szczytowej partii Dziurowej Skały (748,2 m n.p.m.)<br>owa Skała, natomiast Nyka (1995) używa dla nieg<br>poniżej zachodniego grzbietu (grani) Dziurowej Sk                                                                                                    | 30                                        |            |                             | 2 2 2 2 2 2 2 2 2 2 2 2 2 2 2 2 2 2 2 |
|                                               | Ponizej studzienki wejściowej, dn<br>mróżna przekrawersować szczew zajeki konytarzyk,<br>metrowym progiem (w skali i). Niekółne po-<br>Jaskinia wytworzyła się w biały<br>czorszyńskiej, Powstała na skutek graw<br>rozwinięciem.<br>Na ścianach nie widać śladów k<br>rozpuszczaniu skały przez wodę, ale jak s<br>W jaskini spotyka się nacieli z k<br>Marmulisko pod obworem jest hum<br>partiach jest dość wilgotno, a miejscami :<br>Ściany studzienki wejściowej pol<br>Płasjonnakam rostratam i Thamobyzum<br>W partiach wstępnych dość liczm<br>godzinach przedpoludniowych, przebywa<br>kopule nietoperzy (nazwytej użył K. Birken | o vistgenego konfarza unyva się przewieszomy<br>carką (D) skośmi w ód, do niżę polotzomych pi<br>mający na odcinku ok. 2 m charakter zacisku<br>artie jaskini są ciasne.<br>(h wapieniach kwynołdowych należących do w<br>tłacyjnego rozszerzenia szczeliny tektonicznej, di<br>orozyjnego działania wody. Z kolei obecność po<br>ę wydaje, proces ten nie miał istobniejszego znac<br>ożuchowej odmiany mleka wapiennego oraz nie<br>usowo, głębiej gilniaste, ale głównie dno jaskini<br>razlega cienka warstwa lepkiego blota. W głębijas<br>całogoczrum.<br>są pająki (Meta menardy; stwierdzono tałce ie<br>no w jaskini To kolepstrzy (z rożbury mroczkow<br>majer, który 19.10.1954 r. obserwował tam 2 wisz |                                           |            |                             |                                       |
| Historia badań                                |                                                                                                    |                                                                                                    | 6.0                                       | 3          |                             | - 0,9                                 |
| Historia eksploracji<br>Historia dokumentacji | Jaskinia, pod nazwą Dziura, jest<br>opublikowany przez Birkenmajera (1955),<br>Udokumentowane (opis i przekój<br>Kopańskiego (kopański, 1962). Użęto wó<br>odkryta i określona nazwą - Jaskinia za Pi<br>Pierwszy jej opis, plan i przekrój zos                                                                                                    | od dawna znana mieszkańcom Dursztyna. Pien<br>a następnie, w skróconej formie, wr. 1988 i obeji<br>o) przejście dofnych partii jaskimi zostało dokom<br>wczas po rza pierwzy nazw-Jaskimia w Dziurow<br>eklekiem w sierpniu 1986 r. (Zakrzewicz ok. 1995<br>tał opublikowany przez Birkenmajera (1955), a                                                                                                    |                                           |            |                             |                                       |
|                                               | 1968 i obejmovał patie do zacisku. Udo<br>Otwór jaskim jest zaznaczony na Map<br>Birkenmajera w 1958 r.<br>Jaskinia została zinwentaryzowan<br>Barłya (2009 r.).<br>Plan i przekrój opracował A Amirowicz.                                                                                                    | kumentovana została następnie (glan) w siepr<br>le geologicznej pienińskiego pasa skalkoweg<br>a i pomierzona 22.09.1996 r. (A. Amirowicz, J.                                                                                                    | (2)                                       |            |                             |                                       |
| Literatura                                    | Birkenmajer K. 1955, 1968, 1979 (wzmiar<br>(lokalizacja), Nyka J. 1995 (wymienia), Za<br>(lokalizacja bez nazwy).                                                                                                    | ikuje), Kopański A. (1963), Mapa geologiczna pieł<br>krzewicz J.,[1995?) (krótki opris), Mapa turystyczna                                                                                                    |                                           | heed       |                             |                                       |
| Materiały archiwalne                          | : Banyia J. 1997 (opis inwentarzowy i plan)                                                                                                    |                                                                                                    |                                           |            | Skalowany ob                | az załącznika                         |
| Zredagował                                    | Jerzy Grodzicki                                                                                                    |                                                                                                    |                                           |            |                             |                                       |
| Grafiki, zdjęcia                              | Q plan Q przekrój                                                                                                    | Bibliografia                                                                                                    |                                           |            |                             |                                       |
| Autorzy opracowania (1)                       | Janusz Baryła                                                                                                    | Skrócona nazwa bibliogr                                                                                                    | raficzna                                  | 0          | Region jaskiniowy Pieniny 💟 | Strona 1 7 1                          |
| Powrót do strony głównej Q Wyszukiwanie.      | literatura                                                                                                    | Akcja Skrócona nazwa biblio                                                                                                    | ograficzna                                |            |                             | Suchar 21                             |
|                                               |                                                                                                    | 🗋 Banyła J. 1997:                                                                                                    |                                           |            |                             |                                       |
| Podgląd danych o ja                           | askini                                                                                                    | Birkenmajer K. 1954:                                                                                                    |                                           |            |                             |                                       |
|                                               |                                                                                                    | Birkenmajer K. 1955:                                                                                                    |                                           |            |                             |                                       |
|                                               |                                                                                                    | Distormajor I/ 1070-                                                                                                    |                                           |            |                             |                                       |
|                                               |                                                                                                    |                                                                                                    |                                           |            | Wyszukiwa                   | anie literatury                       |

| Zakład Utrzymania Syst | temów Informatycznych                        |      |
|------------------------|----------------------------------------------|------|
| Państwowego Instytutu  | Geologicznego - Państwowego Instytutu Badawc | zego |

### 6. Rozwiązywanie problemów

### 6.1 Brak wyników wyszukiwania - najczęstsze przyczyny

- podanie kryteriów wyszukiwania, które się wzajemnie wykluczają

| Wyszukiwanie:    |              |     | ₩ • • ← → 6 🔲 🛛 🖸         |           |   |                    |
|------------------|--------------|-----|---------------------------|-----------|---|--------------------|
| 🔍 szukaj         | Nazwa, numer |     |                           |           | 0 |                    |
|                  | Opis         |     |                           |           |   |                    |
| Dhume ść         | unhierz 🗖    | 0.0 | Utradica di antia         | unthiory  |   |                    |
| Diugosc          | -wybierz-    | 0.0 | nyarologia<br>Mikroklimat | -wybierz- |   | 5 - 5              |
| Region jaskinowy | Tatry        | 0.0 | Zasieg światla            | -wybierz- |   | Same and a         |
| Geologia         | -wyblerz-    |     | Flora                     | -wybierz- |   |                    |
| Osady            | -wybierz- 💟  |     | Fauna                     | -wybierz- | ~ | No. and the second |
| Geneza           | -wybierz- 💟  |     |                           |           |   |                    |
|                  |              |     |                           |           |   | T C C              |
|                  |              |     |                           |           |   |                    |
| Brak wyników     |              |     |                           |           |   |                    |

Sprzeczne kryteria: wybrano rejon jaskiniowy "Tatry" i zaznaczono na mapie część północnej Polski

- podanie zbyt wielu kryteriów wyszukiwania

| Wyszukiwanie:     |                    |    |                |                  | ₩ • • + + 6 ■ 2 |
|-------------------|--------------------|----|----------------|------------------|-----------------|
| 🔍 szukaj          | Nazwa, numer [     |    |                |                  |                 |
|                   |                    |    | •              |                  |                 |
| Długość           | >                  | 20 | Hydrologia     | ciek wody 🛛 🔽    |                 |
| Deniwelacja       | >                  | 10 | Mikroklimat    | dynamiczny 🛛 🔽   |                 |
| Region jaskiniowy | Pieniny 🔽          |    | Zasięg światla | kilka metrów 🛛 🔽 |                 |
| Geologia          | brekcja tektonic 💟 |    | Flora          | -wybierz-        |                 |
| Osady             | bloki 💟            |    | Fauna          | -wybierz-        | VY              |
| Geneza            | krasowa 🛛 🔽        |    |                |                  |                 |
|                   |                    |    |                |                  |                 |
|                   |                    |    |                |                  |                 |
|                   |                    |    |                |                  |                 |
| Brak wyników      |                    |    |                |                  |                 |

Zbyt wiele kryteriów wyszukiwania

- nieuwzględnienie polskich liter w wyszukiwaniu tekstowym i inne "literówki"

| Wyszukiwanie:    |              |      |                |           | ₩ • • + 6 ■ |
|------------------|--------------|------|----------------|-----------|-------------|
| eruksi           | Nazwa, numer | snie |                |           | 0           |
| ( scorej         | Opis         |      |                |           |             |
|                  |              |      | 0              |           |             |
| ługość           | -wybierz-    | 0.0  | Hydrologia     | -wybierz- |             |
| eniwelacja       | -wybierz-    | 0.0  | Mikroklimat    | -wybierz- |             |
| egion jaskiniowy | -wybierz-    |      | Zasięg światla | -wybierz- |             |
| eologia          | -wybierz-    | ]    | Flora          | -wybierz- |             |
| ady              | -wybierz- 🔽  |      | Fauna          | -wybierz- | NY-         |
| eneza            | -wybierz- 🔽  | ]    |                |           |             |
|                  |              |      |                |           |             |
|                  |              |      |                |           |             |
|                  |              |      |                |           |             |
| rak wyników      |              |      |                |           |             |

Błędy we fragmencie wyrażenia jako kryterium wyszukiwania: przy poszukiwaniu jaskiń powiązanych z Jaskinią Wielką Śnieżną, zamiast "śnie", wprowadzono "snie".

### 6.2 Niekompletne wyniki wyszukiwania

- nie uwzględnienie fleksji wyrazów w wyszukiwaniu tekstowym

| Q Wysz | ukiwanie literatury |        | Nazwa, numer | Litworowa              |            | Strona 1 z 1 |
|--------|---------------------|--------|--------------|------------------------|------------|--------------|
| Akcje  | Nr Inw.             | Region | Nazv         | wa jaskini             | Inne nazwy |              |
| Q      | T.E-11.10           | Tatry  | Jask         | kinia Lodowa Litworowa |            |              |
| Q      | T.E-12.01           | Tatry  | Jask         | kinia Wielka Litworowa |            |              |
| Q      | T.E-12.12           | Tatry  | Jask         | kinia Wyżnia Litworowa |            |              |
| Q      | T.F-12.01           | Tatry  | Litwo        | orowa Studnia          |            |              |

| 🔍 Wyszukiwanie literatury |           | Nazwa, numer | Litwor                             | 0                                    | Strona 1 z 1                  |   |
|---------------------------|-----------|--------------|------------------------------------|--------------------------------------|-------------------------------|---|
| Akcje                     | Nr Inw.   | Region       | Nazwa                              | jaskini                              | Inne nazwy                    |   |
|                           | T.E-11.20 | Tatry        | Dziura w                           | v Progu Litwor <mark>owym</mark>     |                               |   |
| Q                         | T.E-11.59 | Tatry        | Schron v                           | w Dolinie Litworowej                 |                               |   |
| Q                         | T.E-11.60 | Tatry        | Nyża po<br>Litwor <mark>o</mark> w | od Schronem w Dolinie<br>vej         |                               |   |
| Q                         | T.E-11.61 | Tatry        | Jaskinia                           | a nad Lodową Litwor <mark>ową</mark> |                               |   |
| Q                         | T.E-12.01 | Tatry        | Jaskinia                           | a Wielka Litwor <mark>o</mark> wa    |                               | E |
| Q                         | T.E-12.03 | Tatry        | Jaskinia                           | a pod Wantą                          | Litwor <mark>owy</mark> Dzwon |   |
| Q                         | T.E-12.12 | Tatry        | Jaskinia                           | a Wyżnia Litworowa                   |                               |   |
| Q                         | T.E-12.40 | Tatry        | Dziura w                           | w Litworowej                         | Dziura przy Ryglu             |   |
| Q                         | T.E-12.46 | Tatry        | Szczelin                           | na nad Wielką Litworową              |                               | _ |
| Q                         | T.E-12.48 | Tatry        | Szczelir                           | na w Litworowej                      |                               |   |

Porównanie ilości wyszukanych rekordów w zależności od tego, czy frament wyrażenia uwzględnia fleksję wyrazu.

### 6.3 Brak załączników graficznych

Przyczyną zwykle jest blokada "wyskakujących okienek". Należy je odblokować w opcjach internetowych przeglądarki.

#### 6.4 Brak łączności, komunikaty

Komunikaty zawierające treści typu "Proxy Error..." świadczą o chwilowym braku łączności z serwerem aplikacji "Jaskinie Polski". Przyczyną mogą być prace administracyjne na serwerach Państwowego Instytutu Geologicznego lub problemy sieciowe.

Prosimy Użytkowników o szybkie zgłaszanie wszelkich zauważonych problemów i niedogodności na adres jaskinie@pgi.gov.pl.

## 7 Zgłaszanie uwag i poprawek

Istnieje możliwość sprostowania danych uznanych przez Użytkownika za błędne, uzupełnienia ich, albo dokonania korekty istniejących w bazie planów i przekrojów. W tym celu niezbędne jest przesłanie poprawek na adres ptpnoz.zg@pro.onet.pl w celu ich weryfikacji lub skorzystanie z formularza kontaktowego (patrz dalej).

### 7.1 Formularz kontaktowy

Aby skorzystać z formularza kontaktowego, należy:

1. Wybrać jaskinię i przejść na koniec jej opisu

|                                                                    | ze Studnią w Kazalnicy Miętusiej); Baścik, M, 2001 (wzmiankuje o wyst                                                                                                    |  |  |  |
|--------------------------------------------------------------------|----------------------------------------------------------------------------------------------------|--|--|--|
| Materiały archiwalne                                               | Rutkowski, M. 1970 (opis, położenie - pod nazwą K-3 - Lodowa Szczeli<br>symbol K-3); Przybyszewski, W. 1970 (szkic planu, przekroju podłużneg<br>Lodowa); Parma, Ch., (lokalizacja na fotografii pod nazwą Lodowa M |  |  |  |
| Zredagował                                                         | Jerzy Grodzicki                                                                                                    |  |  |  |
| Grafiki, zdjęcia                                                   | Q plan Q przekrój                                                                                                    |  |  |  |
| Autorzy opracowania                                                | Rafał M. Kardaś                                                                                                    |  |  |  |
| 👔 Powrót do strony głównej 🔍 Wyszukiwanie literatury 🚺 Dodaj uwagi |                                                                                                    |  |  |  |

Przycisk "Dodaj uwagi" w dolnej części karty wybranej jaskini.

#### 2. Użyć przycisku "Dodaj uwagi"

Pojawi się formularz zgłoszeniowy, w którym należy:

- (1) dokładnie przeczytać zalecenia dla Użytkownika
- (2) podać imię i nazwisko oraz e-mail
- (3) wpisać treść wiadomości
- (4) dołączyć plik w jednym z podanych formatów i zalecanym rozmiarze
- (5) określić, czy kopia wiadomości ma przyjść pod wskazany adres e-mail
- (6) przepisać kod weryfikacyjny
- (7) wysłać wiadomość

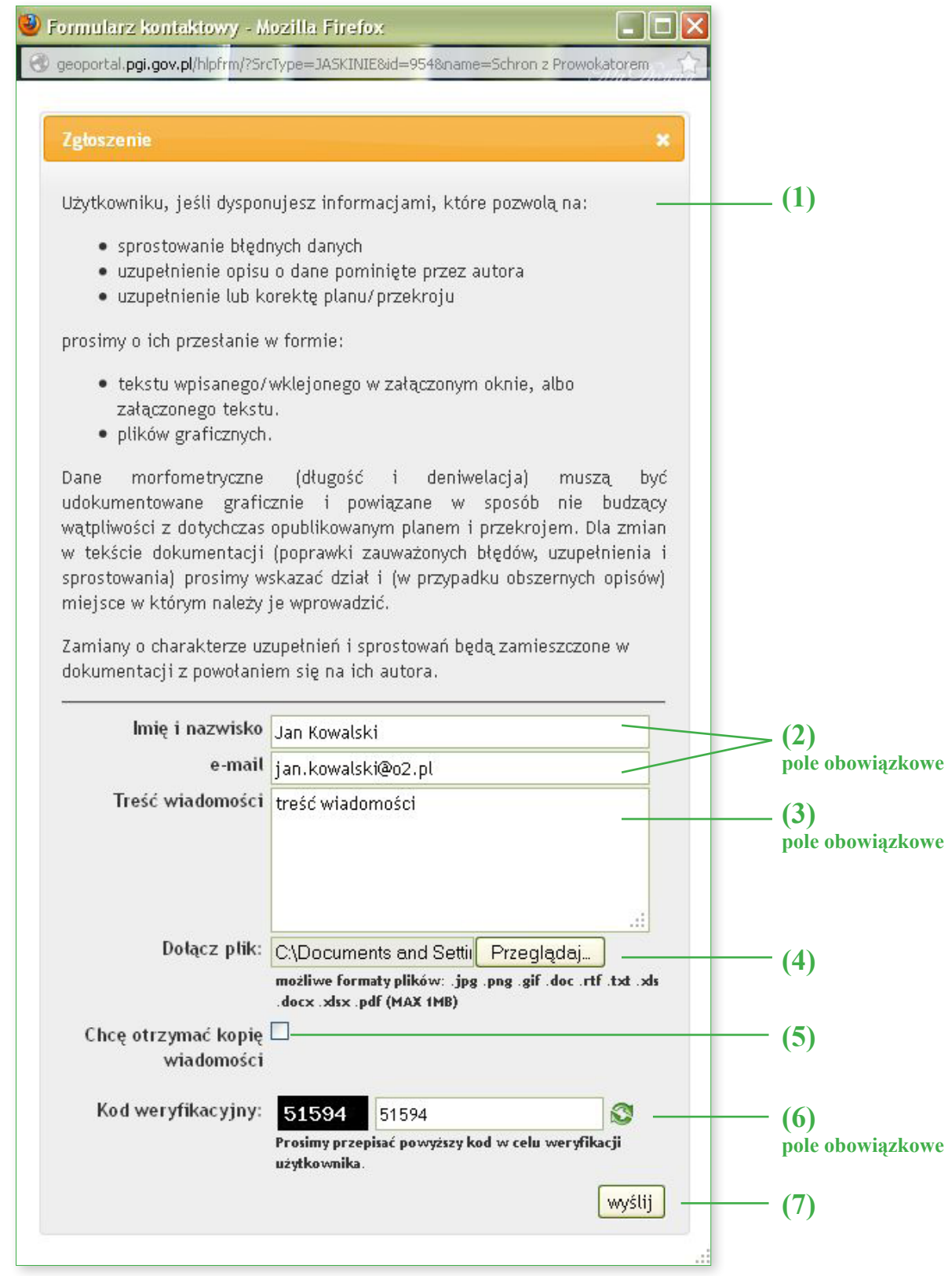

Formularz zgłoszeniowy